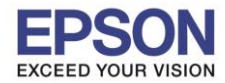

<u>วิธีการติดตั้งไดร์เวอร์เคร่องพิมพ์ เชื่อมต่อแบบ USB</u>

<mark>คำเตือน:</mark> ห้ามต่อสาย USB จนกว่าจะได้รับคำแนะนำให้เชื่อมต่อในขั้นตอนการติดตั้งไดร์เวอร์ และก่อนการติดตั้ง แนะนำให้ปิดไฟร์วอลของเครื่องคอมพิวเตอร์ และสแกนไวรัสก่อนการติดตั้ง

1. ใส่แผ่นไดร์เวอร์

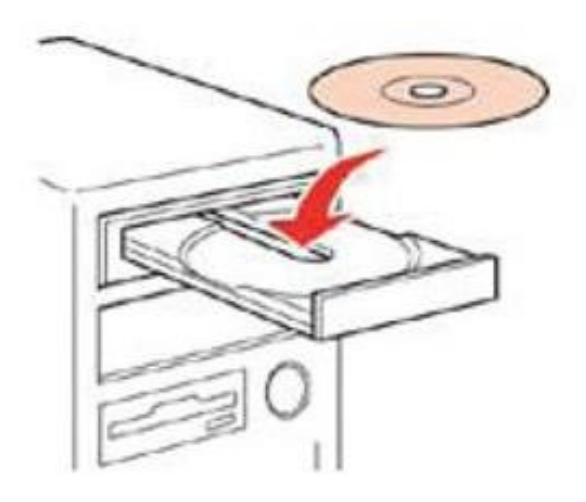

 ดับเบิ้ลคลิกไดร์ซีดี Epson เพื่อเริ่มการติดตั้ง หรือ คลิกขวาที่ไดร์ซีดี Epson เลือก Open และดับเบิ้ลคลิกเลือก InstallNavi

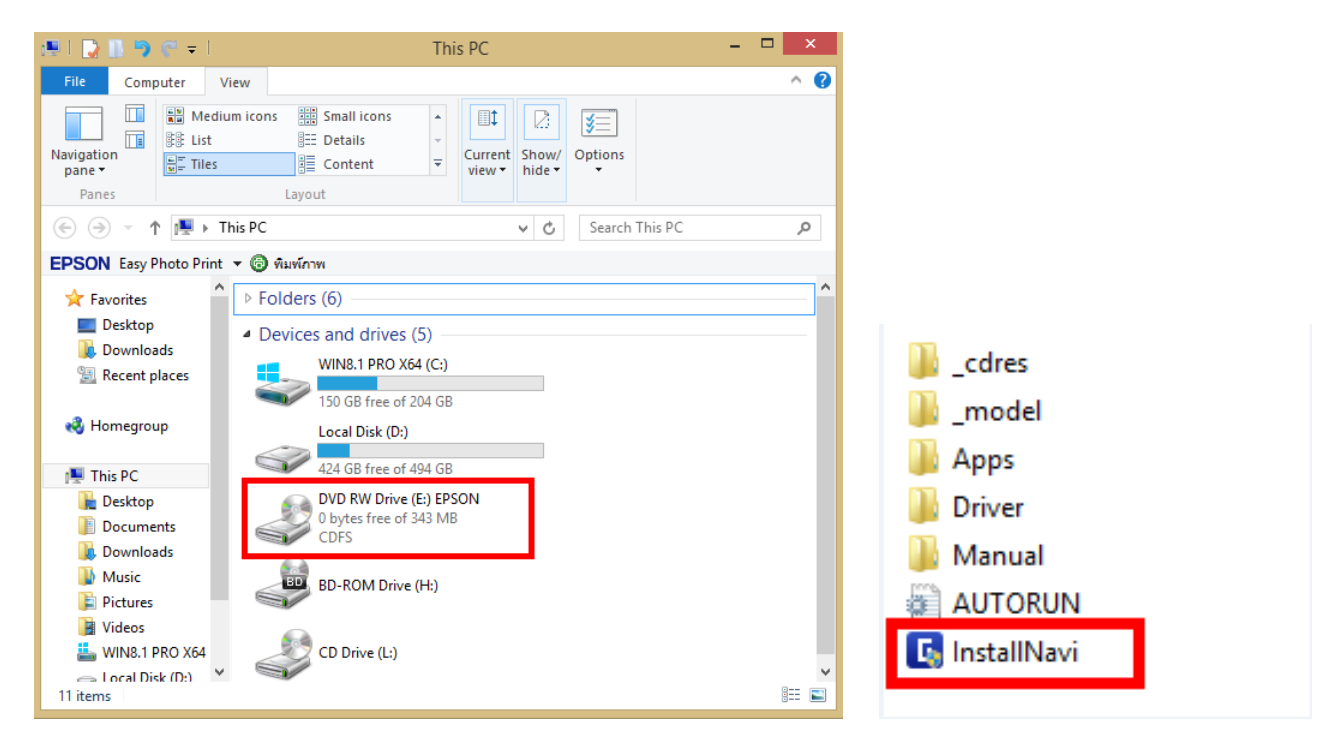

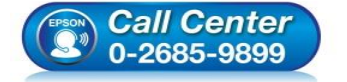

- 🔹 สอบถามข้อมูลการใช้งานผลิตภัณฑ์และบริการ
- โทร.**0-2685-9899**
- เวลาทำการ : วันจันทร์ ศุกร์ เวลา 8.30 17.30 น.ยกเว้นวันหยุดนักขัตฤกษ์
- <u>www.epson.co.th</u>

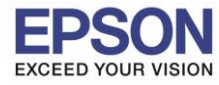

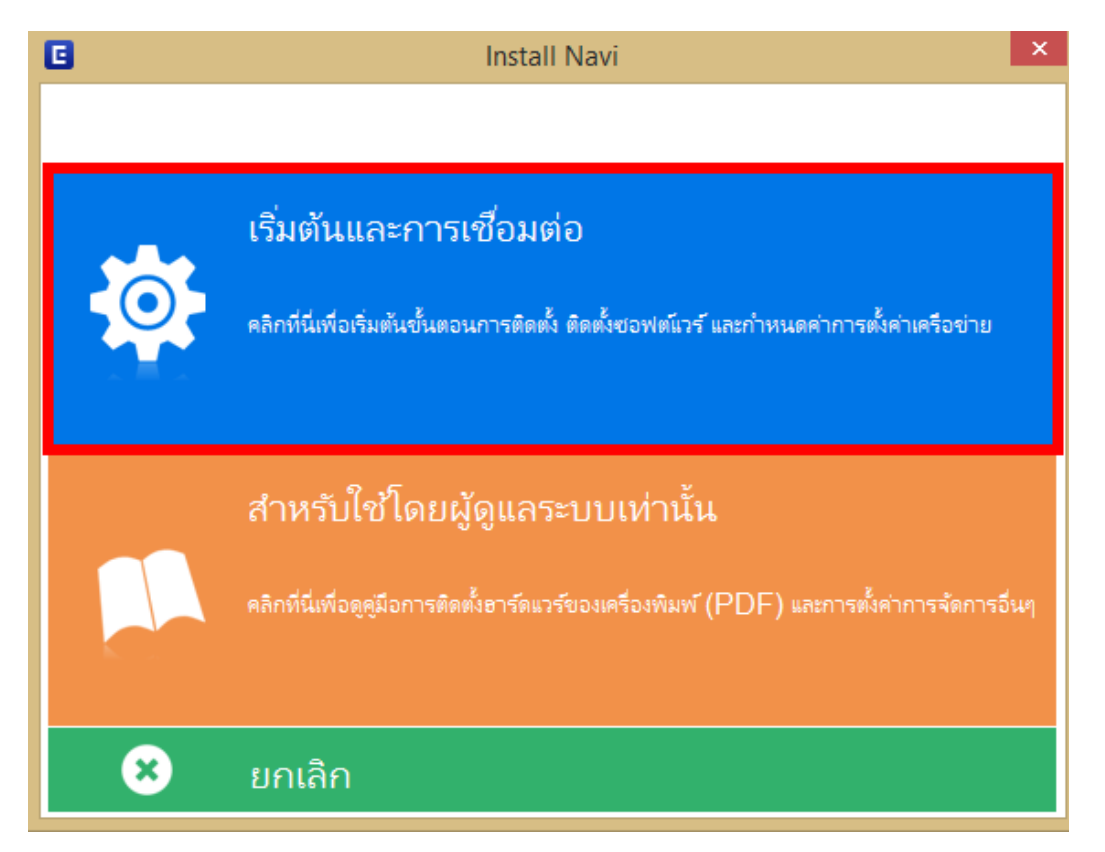

4. คลิกที่ ฉันยอมรับในเนื้อหาของข้อตกลงการใช้โปรแกรม จากนั้นคลิก ถัดไป

| 6                      | Install Navi [L1455 Series] – 🗖 📃                                                                                                    | × |
|------------------------|----------------------------------------------------------------------------------------------------|---|
| เริ่มตั้งค่า           | ข้อตกลงการใช้โปรแกรม                                                                                                    |   |
| ข้อมกลงการใช้โปรมกรม   | SEIKO EPSON CORPORATION<br>สัญญาอนุญาตให้ใช้โปรแกรมซอฟต์แวร                                                                                                    | ^ |
| ดสารสลับประบบ          | สำคัญ! กรุณาอ่านสัญญาอนุญาตให้ใช้โปรแกรมซอฟต์แวร์ฉบับนี้โดยละเอียด ผลิตภัณฑ์คอมพิวเตอร์ซอฟต์แวร์,<br>ส่วนอุปกรณ์แบบอักษร (fontware), ลักษณะอักษรพิมพ์ (typeface) และ/หรือ ข้อมูล รวมถึงหนังสือคำอธิบาย<br>ประกอบใดๆ (รวมเรียก "ซอฟต์แวร์") ควรถูกติดตั้ง หรือใช้งานโดยผู้ได้รับอนุญาต ("ท่าน") ภายใต้เงื่อนไขว่าท่านจะ                                                                                                    | l |
| การมือตั้ง             | ตกลงกบ บรษท เซเก เอบสน คอรบอเรซน ("เอบสน") ตามขอตกลงและเงอนเขทระบุเนสญญาฉบบน การเช่งาน<br>หรือติดตั้งซอฟต์แวร์นี้ ถือเสมือนว่าท่านยอมรับข้อตกลงและเงื่อนไขที่ระบุในสัญญาฉบับนี้ทั้งหมด ท่านควรอ่าน<br>สัญญาฉบับนี้ โดยละเอียดก่อนทำการติดตั้ง หรือใช้งานซอฟต์แวร์ หากท่านไม่ตกลงกับข้อตกลงและเงือนไขที่ระบุใน<br>สัญญาฉบับนี้ ท่านจะไม่ได้รับอนุญาตให้ติดตั้งหรือใช้งานซอฟต์แวร์                                                                                                    |   |
| การทั้งค่าการเชื่อมต่อ |                                                                                                    |   |
| การสัดสังกัจแล้ม       | 1. การอนุญาต เอปส้นและคู่ค้าของเอปส้นตกลงอนุญาตให้ห่านติดตั้งและใช้งานซอฟต์แวร์บนเครื่องคอมพิวเตอร์<br>เครื่องหนึ่งเครื่องใด หรือคอมพิวเตอร์หลายเครื่องที่ห่านประสงค์จะใช้งานโดยตรงหรือผ่านเครือข่าย การอนุญาตนี้ เป็น<br>การอนุญาตเฉพาะบุคคล แต่ไม่จำกัดการอนุญาตให้เพียงผู้หนึ่งผู้ใด ไม่มีค่าสิทธิ และไม่สามารถให้อนุญาตช่วงได้<br>ห่านสามารถให้ผู้ใช้งานคอมพิวเตอร์เครื่องอื่นๆ ที่เชื่อมต่อกับเครือข่ายใช้งานซอฟต์แวร์ได้ แต่ห่านจะต้อง (ก)<br>ดำเนินการเพื่อให้เป็นที่แน่ใจว่าผู้ใช้คนอื่นๆ นั้นผูกพันภายใต้ข้อตกลงและเงื่อนใชทีระบุในสัญญาฉบับนี้ (ข) |   |
| เสริจสิ้น              | ดาเนนการเพอเหเบนหแน เจาาผู เซคนอนๆ จะเขขอพดแวรเฉพาะกบเครองคอมพาเตอรทเบนสวนหนุงของเครอขาย<br>ดังกล่าว และ (ค) คุ้มครองและปกป้องเอปส้นและคู่ค้าของเอปส้นจากความเสียหาย ความสูญเสีย ค่าใช้จ่าย และความ<br>รับผิดทั้งปวงอันอาจเกิดแก่เอปส้นและคู่ค้าของเอปส้น เนื่องจากการที่ผู้ไข้งานไม่สามารถปฏิบัติตามข้อตกลงและ                                                                                                    | ~ |
|                        | 🗹 ฉันยอมรับในเนื้อหาของข้อตกลงการใชโปรแกรม                                                                                                    |   |
| การติดตั้งเสร็จสมบูรณ์ | ยกเลิก ข้อนกลับ ถัดไป                                                                                                    |   |
| (FPSON) Call (         | • สอบถามข้อมูลการใช้งานผลิตภัณฑ์และบริการ<br>โทร.0-2685-9899                                                                                                    |   |

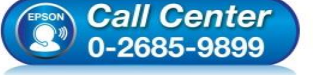

- เวลาทำการ : วันจันทร์ ศุกร์ เวลา 8.30 17.30 น.ยกเว้นวันหยุดนักขัตฤกษ์ www.epson.co.th

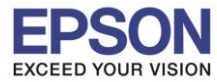

: วิธีการติดตั้งไดร์เวอร์เคร่องพิมพ์ เชื่อมต่อแบบ USB : L1455

| •                      | Install Navi [L1455 Series] - 🗖                                                                                                    | × |
|------------------------|----------------------------------------------------------------------------------------------------|---|
| เริ่มตั้งค่า           | ตัวเลือกการติดตั้งซอฟต์แวร์                                                                                                    |   |
| 🗸 ข้อตกลงการใชโประกรม  | ข้อมูลในการเชื่อมต่อกับอินเตอร์เน็ต                                                                                                    | ^ |
|                        | ซอฟต์แวร์ EPSON จะเชื่อมต่อกับอินเตอร์เน็ตเพื่อจุดประสงค์ต่อไปนี้ :                                                                    |   |
| พราจสอบระบบ            | <ul> <li>เพื่ออัพเดทข้อมูลใหม่ของซอฟต์แวร์</li> <li>เพื่อติดตั้งบริการเสริมตัวใหม่</li> </ul>                                          |   |
| การมีดตั้ง             | ทั้งนี้คุณสามารถแก้ไขการรับข้อมูลข่าวสารเกี่ยวกับการออกซอฟต์แวร์รุ่นใหม่ได้<br>โดยตั้งค่าการรับข้อมูลและตั้งค่าการอัพเดทจาก            |   |
| การมั่งค่าการเชื่อมพ่อ | 🕕 หากข้อความไฟร์วอลล์ปรากฏขึ้นระหว่างการติดตั้ง ให้เลือก [ยกเลิกการบลือก] หรือ [อนุญาต]                                                |   |
| การมิดตั้งที่มเติม     | ☐ ติดตั้ง (แนะนำ) เวอร์ชั่นล่าสุด                                                                                                    | ~ |
|                        | ติดตั้งไดรพีเวอร์เวอร์ชั่นล่าสุดจากเว็บไซต์ Epson                                                                                      |   |
| เสร็จสิ้น              |                                                                                                    |   |
|                        | การตรวจสอบสถานะมลิตภัณฑ์และการอัพเดทอัตโนมัติ (แนะนำ)                                                                                  |   |
|                        | คุณสามารถตรวจสอบสถานของผลิตภัณฑ์ เช่น ปริมาณน้ำหมึกที่คงเหล็อได้โดยอัตโนมัติ รวมถึงติดตั้งขอฟต์แรร์อัพเดทตัวใหม่ล่า<br>สุดของผลิตภัณฑ์ |   |
| การติดตั้งเสร็จสมบูรณ์ | ยกเลิก ยัอนกลับ ถัดไป                                                                                                    |   |

6. จะปรากฏหน้าต่างการเตรียมการติดดั้ง ดังรูป

| 6                                                              | Install Navi [L1455 Series]                                                                                                    | - 🗆 ×                                  |
|----------------------------------------------------------------|----------------------------------------------------------------------------------------------------|----------------------------------------|
| เริ่มตั้งค่า                                                   | การเตรียมการติดตั้ง                                                                                                    |                                        |
| <ul> <li>ข้อมกลงการ์เข้าประกรม</li> <li>พรารสอบระบบ</li> </ul> |                                                                                                    |                                        |
| การมือน้ำ                                                      | กำลังเตรียมการติดตั้งโปรดรอสักครู่                                                                                                    |                                        |
| การตั้งค่าการเชื่อมต่อ                                         |                                                                                                    |                                        |
| การพิดตั้งที่มงต้ม                                             |                                                                                                    |                                        |
| เสริงขึ้น                                                      |                                                                                                    | _                                      |
| การติดตั้งเสร็จสมบูรณ์                                         |                                                                                                    |                                        |
| Call 0<br>0-268                                                | <ul> <li>สอบถามข้อมูลการใช้งานผลิตภัณฑ์เ<br/>โทร.0-2685-9899</li> <li>เวลาทำการ : วันจันทร์ – ศุกร์ เวลา<br/>www.epson.co.th</li> </ul> | เละบริการ<br>8.30 – 17.30 น.ยกเว้นวันห |

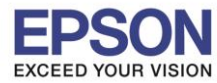

7. คลิกที่ ฉันเติมหมึกลงในตลับหมึกเสร็จแล้ว จากนั้นคลิก ถัดไป

| 6                      | Install Navi [L1455 Series]               | × |
|------------------------|-------------------------------------------|---|
| เริ่มตั้งค่า           | Charging Ink                              |   |
| 🗸 ข้อมกละการใช้โปรมกรม | ท่านเติมหมึกลงในตลับหมึกเสรีจแล้วหรือไม่? | ^ |
| ALIFRENCEN             |                                           |   |
| การมีละใง              |                                           |   |
| การตั้งสาการเชื่อมต่อ  |                                           |   |
| การต้อตั้งที่มเต้ม     |                                           |   |
| เสริงสิ้น              |                                           | ~ |
|                        | 🗹 ฉันเดิมหมีกลงในตลับหมีกเสร็จแล้ว        |   |
| การติดตั้งเสรีจสมบูรณ์ | ย้อนกลับ <b>ถัดไป</b>                     |   |

8. จะปรากฏหน้าต่างการติดตั้งซอฟต์แวรที่จำเป็น

| 6                       | Install Navi [L1455 Series] - 🗆 | × |
|-------------------------|---------------------------------|---|
| เริ่มตั้งค่า            | การติดตั้งซอฟต์แวร์ที่จำเป็น    |   |
| 🗸 ขังตกลงการ์ไขโปรมกรม  | SE-K                            |   |
| *ราจสอบระบบ<br>การมัดไป | * ") [] ]                       |   |
| การนั้งจำการเชื่อมห่อ   | กำลังติดตั้Fax Utility          |   |
| การมิดตั้งที่มเติม      |                                 |   |
| แต้จลิ่น                |                                 |   |
|                         |                                 |   |
| การติดตั้งเสร็จสมบูรณ์  |                                 |   |
|                         |                                 |   |

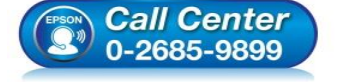

- โทร.0-2685-9899
- เวลาทำการ : วันจันทร์ ศุกร์ เวลา 8.30 17.30 น.ยกเว้นวันหยุดนักขัตฤกษ์
- <u>www.epson.co.th</u>

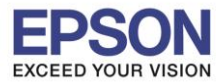

: วิธีการติดตั้งไดร์เวอร์เคร่องพิมพ์ เชื่อมด่อแบบ USB : L1455

9. คลิกเลือก เชื่อมต่อผ่านสาย USB แล้วคลิก ถัดไป

| 6                                                              | Install Navi [L1455 Series] - 🗆 🗙                                                                                                    |
|----------------------------------------------------------------|----------------------------------------------------------------------------------------------------|
| เริ่มตั้งค่า                                                   | การเชื่อมต่อเครื่องพิมพ์                                                                                                    |
| <ul> <li>ข้อสกลงการ์ได้โปรแกรม</li> <li>ตรามสอบระบบ</li> </ul> | การเชื่อมต่อ Wi-Fi<br>สร้างการเชื่อมต่อไร้สายกับ เครื่องพิมพ์                                                                                          |
| <ul> <li>mnikult</li> </ul>                                    | การเชื่อมต่ออิเธอร์เน็ต<br>เลือกประมาหนี้หากท่านใช้งานเครือข่ายแบบใช้สายและต้องการเชื่อมต่อด้วย<br>สายอิเพอร์เน็ต                                      |
| การสิงสำหารเขียมต่อ<br>การสิดสิงที่แปลม                        | <ul> <li>เชื่อมต่อผ่านสาย USB</li> <li>เชื่อมต่อ เครื่องพิมพ์ กับคอมพิวเตอร์โดยใช้สาย USB</li> </ul>                                                   |
| มรับสัน                                                        | คอมพิวเตอร์มีพังก์ชั่นเตรือข่ายใร้สาย<br>คุณสามารถใช้เครื่องพิมพ์ได้โดยการเลือก [การเชื่อมต่อ Wi-Fi] และใช้การเชื่อมต่อ Wi-Fi Direct (AP<br>อย่างง่าย) |
|                                                                | <u>การกำหนดต่าขึ้นสูง</u>                                                                                                    |
| การติดตั้งเสร็จสมบูรณ์                                         | ยกเลิก บ้อนกลับ ถัดไป                                                                                                    |

10 . ขึ้นหน้าต่างให้เชื่อมด่อสาย USB ให้เปิดเครื่องพิมพ์ และเชื่อมด่อสาย USB ระหว่างเครื่องพิมพ์กับเครื่อง คอมพิวเตอร์

| •                      | Install Navi [L1455 Series]                                                                                                    | - 🗆 🗙 |
|------------------------|----------------------------------------------------------------------------------------------------|-------|
| เริ่มตั้งค่า           | เชื่อมต่อผ่านสาย USB                                                                                                    |       |
| 🗸 ข้อตกลงการใช้โปรมกรม |                                                                                                    |       |
| VFTR#BUELUU            |                                                                                                    |       |
| 🗸 การมิดตั้ง           | เชื่อมต่อ เครื่องพิมพ์ กับคอมพิวเตอร์โดยใช้สาย USB และต้องแน่ใจว่า เครื่องพิมพ์ นั้นเปิดเครื่องอยู่<br>เมื่อคอมพิวเตอร์หา เครื่องพิมพ์ เจอ หน้าจอกัดไปจะปรากฏขึ้นโดยอัดในมัติ |       |
| การสิ่งสำหารเรื่อมต่อ  |                                                                                                    |       |
| การทิดตั้งกับเพิ่ม     |                                                                                                    |       |
| เสริจสิ้น              |                                                                                                    |       |
|                        | ไข้อมต่อ เครื่องพิมพ์ ของท่านในภายหลัง                                                                                                    |       |
| การติดตั้งเสร็จสมบูรณ์ | ยกเลิก ย้อนกลับ กัดไ                                                                                                    | ป     |
|                        |                                                                                                    |       |

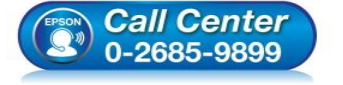

- สอบถามข้อมูลการใช้งานผลิตภัณฑ์และบริการ
- โทร.**0-2685-9899**
- เวลาทำการ : วันจันทร์ ศุกร์ เวลา 8.30 17.30 น.ยกเว้นวันหยุดนักขัตฤกษ์
- <u>www.epson.co.th</u>

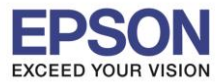

11. หลังจากเชื่อมสาย USB จะปรากฎหน้าต่างดังภาพ

| 6                                                           | Install Navi [L1455 Series]                                                                                                    | - 🗆 🗙 |
|-------------------------------------------------------------|----------------------------------------------------------------------------------------------------|-------|
| เริ่มตั้งค่า                                                | เชื่อมต่อผ่านสาย USB                                                                                                    |       |
| <ul> <li>ข้อตองการใช้ไประกรม</li> <li>ดราจสอบสบบ</li> </ul> |                                                                                                    |       |
| การมีอสิ่ง<br>การประการเชื่อมต่อ                            | เชื่อมต่อ เครื่องพิมพ์ กับคอมพิวเตอร์โดบใช้สาย USB และต้องแน่ใจว่า เครื่องพิมพ์ นั้นเปิดเครื่องอยู่<br>เมื่อคอมพิวเตอร์หา เครื่องพิมพ์ เจอ หน้าจอกัดไปจะปรากฏขึ้นโดยอัตโนมัติ |       |
| การตัดหร้างทีมเติม                                          |                                                                                                    |       |
| windu                                                       |                                                                                                    |       |
| การติดตั้งเสร็จสมบูรณ์                                      | <b>ยกเลิก</b> ถ้                                                                                                    | ดไป   |

12. ปรากฏหน้าต่างการติดตั้งเสร็จสมบูรณ์ คลิก <mark>ถัดไป</mark>

| 3                      | l I                              | nstall Navi [L1455 Series]                                                                                                    | - 🗆 🗙                    |
|------------------------|----------------------------------|----------------------------------------------------------------------------------------------------|--------------------------|
| เริ่มตั้งค่า           | การติดตั้งเสร็จสมบูรเ            | น์                                                                                                    |                          |
| ข้อตกลงการใช้โประกรม   |                                  |                                                                                                    |                          |
| / ตราจสัลบระบบ         |                                  |                                                                                                    | ì                        |
| / การมือเห็ง           | การติดตั้งซอฟตน์วร์และการติดตั้ง | USB เสร็จสมบูรณ์เครื่องพิมพ์ ถูกตั้งค่าตามข้อมูลด้านล่าง                                                                        |                          |
| การทั้งค่าการเชื่อมต่อ |                                  |                                                                                                    |                          |
| การตัดตั้งเพิ่มเติม    | ชื่อเครื่องพิมพ์                 | :EPSON L1455 Series                                                                                                    |                          |
| เสริจสิ้น              | พอร์ต                            | :USB003                                                                                                    |                          |
|                        |                                  |                                                                                                    |                          |
|                        |                                  |                                                                                                    |                          |
| การติดตั้งเสร็จสมบูรณ์ |                                  |                                                                                                    | ถ้ดไป                    |
| Call C<br>0-2685       | Center<br>5-9899                 | สอบถามข้อมูลการใช้งานผลิตภัณฑ์และบริก<br>โทร.0-2685-9899<br>เวลาทำการ : วันจันทร์ – ศุกร์ เวลา 8.30 –<br><u>www.epson.co.th</u> | าร<br>17.30 น.ยกเว้นวันห |
|                        |                                  | EPSON THAILAND / Mar 2017 / CS12                                                                                                |                          |

13. ปรากฏหน้าต่างพิมพ์หน้าทดสอบ หากต้องการทดสอบ คลิก พิมพ์หน้<mark>าทดสอบ</mark> หรือ คลิก <mark>ถัดไป</mark>

| G                       | Install Navi [L1455 Series] – 🗆 🗙                                                                |
|-------------------------|--------------------------------------------------------------------------------------------------|
| เริ่มตั้งค่า            | พิมพ์หน้าทดสอบ                                                                                   |
| 🗸 ข้อตกองการ์ได้โปรมกรม |                                                                                                  |
| 🗸 พราจสอบระบบ           | คลิก (พิมพ์หน้าหดสอบ) เพื่อให้แน่โจว่าการติดตั้งขอฟต์แวร์และการติดตั้ง เครื่องพิมพ์ เสร็จสมบูรณ์ |
| การนั้งคำการข้อมหัง     |                                                                                                  |
| การต้อตั้งต้นเติม       | พิมพ์หน้าทดสอบ                                                                                   |
| sti ku                  |                                                                                                  |
| การติดตั้งเสร็จสมบูรณ์  | ย้อนกลับ ถัดไป                                                                                   |

14. จะปรากฏหน้าต่างให้อัพเดตเฟิร์มแวร์ ให้เลือก ไม่ : ไม่อัพเดตในตอนนี้ จากนั้นคลิก ถัดไป

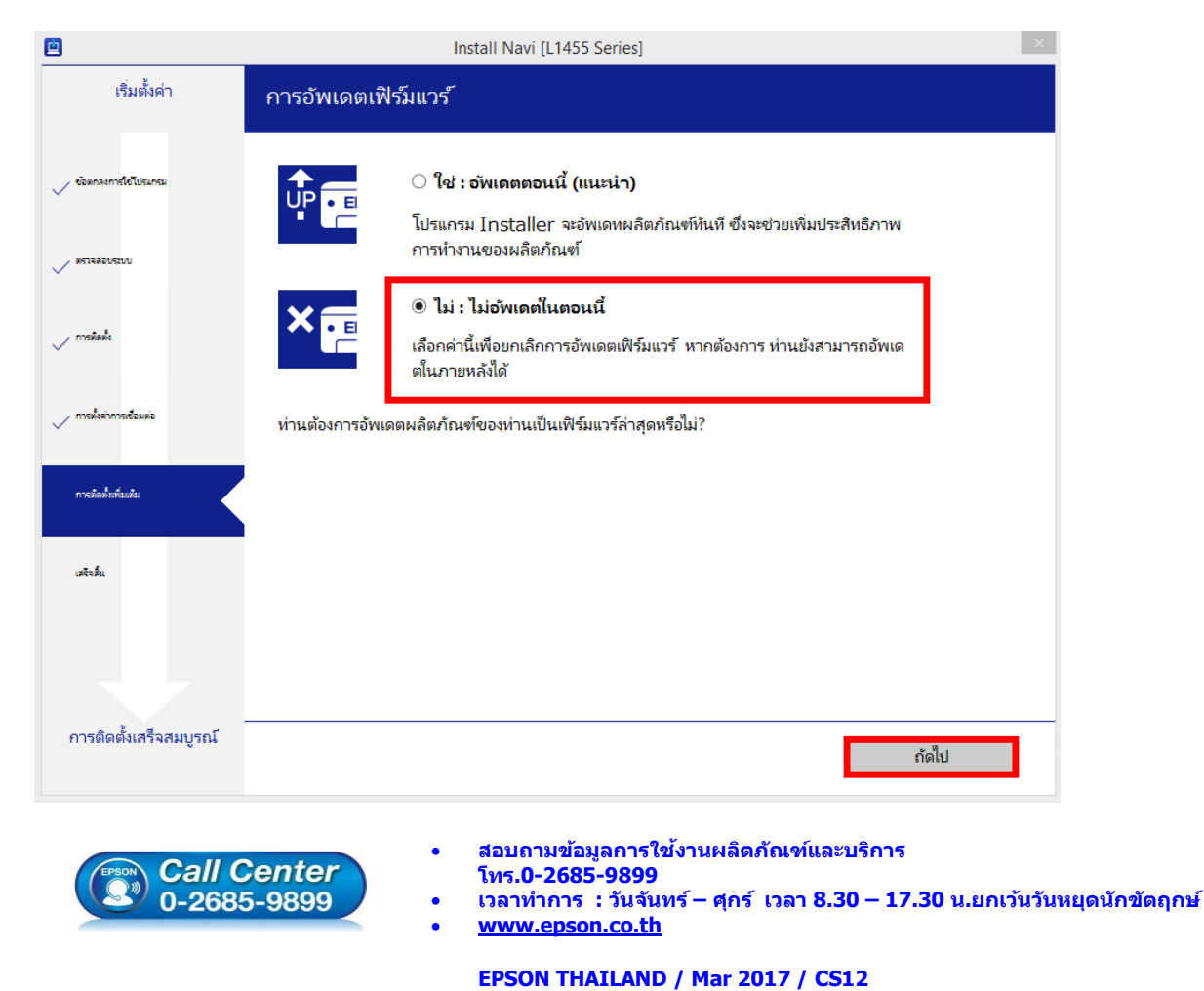

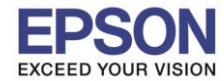

15. ปรากฏหน้าต่างติดตั้งซอฟต์แวร์แอพพลิเคชั่น หากต้องการติดตั้งเพิ่มเติม คลิก <mark>ติดตั้งชอฟต์แวร์แอพพลิเคชั่น</mark> หรือ คลิก **ปิดหน้าต่าง** หากไม่ต้องการติดตั้งเพิ่มเติม

| <b>2</b>                 | h                                  | nstall Navi [L1455 Series] |         | ×                   |
|--------------------------|------------------------------------|----------------------------|---------|---------------------|
| เริ่มตั้งค่า             | ติดตั้งซอฟต์แวร์แอพ                | พลิเคชัน                   |         |                     |
| 🗸 ข้อมกลงการ์ไขโปรแกรม   | <b>(</b><br><b>EPSON</b> EPSON L14 | 455 Series 🗸 🗸             | Ð       | 🗹 ออฟไลน์           |
| 🗸 พรารสอบระบบ            | ชอฟท์แวร์<br>                      | สถานะ                      | Version | ขนาด                |
| 🗸 การมัดสั่ง             |                                    |                            |         |                     |
| 🗸 การตั้งค่าการเชื่อมต่อ | ซอฟต์แวร์ที่เป็นประโย<br>ซอฟท์แวร์ | มชน์อื่นๆ<br>สถานะ         | Version | ขนาด                |
| การติดตั้งกันเติม        |                                    |                            |         |                     |
| เสรีจสิ้น                |                                    |                            |         |                     |
|                          |                                    |                            |         | จำนวนทั้งหมด : - MB |
| การติดตั้งเสร็จสมบูรณ์   | ปิดหน้าต่าง                        |                            | ติด     | ตั้ง 0              |

16. คลิก **Yes** หากไม่ต้องการติดตั้งซอฟต์แวร์แอพพลิเคชั่นเพิ่มเติม

| เริ่มตั้งค่า              | ติดตั้งซเอฟต์แาร์แล     | Install Iva                 | ivi [L1455 Series]                             |                                      |                         | ~     |
|---------------------------|-------------------------|-----------------------------|------------------------------------------------|--------------------------------------|-------------------------|-------|
|                           |                         | Sorios(195                  | veiner) V                                      | 1                                    | 🖌 ออฟไอย์               |       |
| อตกลงการใช้โปรแกรม        |                         | penes(mai                   | (פוטיי                                         | (*                                   | 💌 ออพเสน                |       |
|                           | การอัพเดตผลิตภัย        | นฑ์ที่จำเป็เ                | h                                              |                                      |                         |       |
| ราจสอบระบบ                | ซอฟท์แวร์               |                             | สถานะ                                          | Version                              | ขนาด                    |       |
|                           | 🗹 🤍 Firmware Up         | odater                      | อัพเดต                                         | 20.AA.AI20G7                         | 21.99 MB                |       |
| ารมัดตั้ง                 |                         | Install Navi                | [L1455 Series]                                 | ×                                    |                         |       |
|                           |                         | ออกโดยไม่ติดตั้ง.           |                                                |                                      |                         |       |
| ารตั้งค่าการเชื่อมต่อ     | ซอฟต์แวร์ทีเป้า         | iานแน่ใจหรือไม่?            |                                                | lancian                              |                         |       |
| _                         | ขอพทแวร                 | Ve                          | s No                                           | version                              | ขนาด                    |       |
| ารติดตั้งเพิ่มเติม        |                         | 10                          |                                                |                                      |                         |       |
|                           |                         |                             |                                                |                                      |                         |       |
| เริงสิ้น                  |                         |                             |                                                |                                      |                         |       |
|                           | -                       |                             |                                                |                                      | จำนวนทั้งหมด : 21.99 ME | 3     |
|                           |                         |                             |                                                |                                      |                         |       |
|                           |                         |                             |                                                |                                      |                         |       |
| -<br>ารติดตั้งเสร็จสมบรณ์ |                         | _                           |                                                |                                      |                         |       |
|                           | ปิดหน้าต่าง             |                             |                                                | จดิ                                  | เต้้ง 1                 |       |
|                           |                         |                             |                                                |                                      |                         |       |
|                           |                         | • สอง                       | บถามข้อมูลกา                                   | รใช้งานผลิตภัณฑ์เ                    | เละบริการ               |       |
|                           | Center                  | โทร<br>• เวล                | ร <b>.0-2685-98</b> 9<br>าทำการ : วันร่        | 9<br>เันทร์ – ศกร์ เวลา              | 8.30 – 17.30 น.ยะ       | กเว้บ |
| Call C<br>0-2685          | <b>Center</b><br>5-9899 | โทร<br>• เวล<br>• <u>พพ</u> | 5.0-2685-989<br>าทำการ : วันร่<br>/w.epson.co. | 9<br>ันทร์ – ศุกร์ เวลา<br><u>th</u> | 8.30 – 17.30 น.ยศ       | กเว้น |

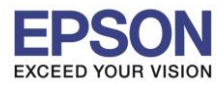

: วิธีการติดตั้งไดร์เวอร์เคร่องพิมพ์ เชื่อมต่อแบบ USB : L1455

17. คลิก เสร็จสิ้น

| 0                        | Install Navi [L1455 Series]                    | × |
|--------------------------|------------------------------------------------|---|
| เริ่มตั้งค่า             | การเชื่อมต่อและการติดตั้งเสร็จสมบูรณ์          |   |
| 🗸 ข้อมกลงการใช้ไประกรม   |                                                |   |
| עוזפעסאבראש              |                                                |   |
| 🗸 mešaše                 | การเชื่อมต่อและการติดตั้งซอฟต์แวร์เสร็จสมบูรณ์ |   |
| 🗸 การมั่งค่าการเชื่อมต่อ |                                                |   |
| 🗸 การติดตั้งกับเสีย      |                                                |   |
| เสร็จสิ้น                |                                                |   |
|                          |                                                |   |
| การติดตั้งเสร็จสมบูรณ์   | เสร็จสั้                                       | u |

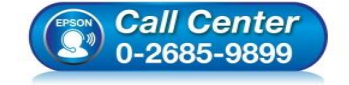

- สอบถามข้อมูลการใช้งานผลิตภัณฑ์และบริการ โทร.0-2685-9899
- เวลาทำการ : วันจันทร์ ศุกร์ เวลา 8.30 17.30 น.ยกเว้นวันหยุดนักขัตฤกษ์
- <u>www.epson.co.th</u>